#### View Statement of Account for Held-In-Trust Cases

1

Step 1: Click on the link "View Statement of Account Held-In-Trust Cases".

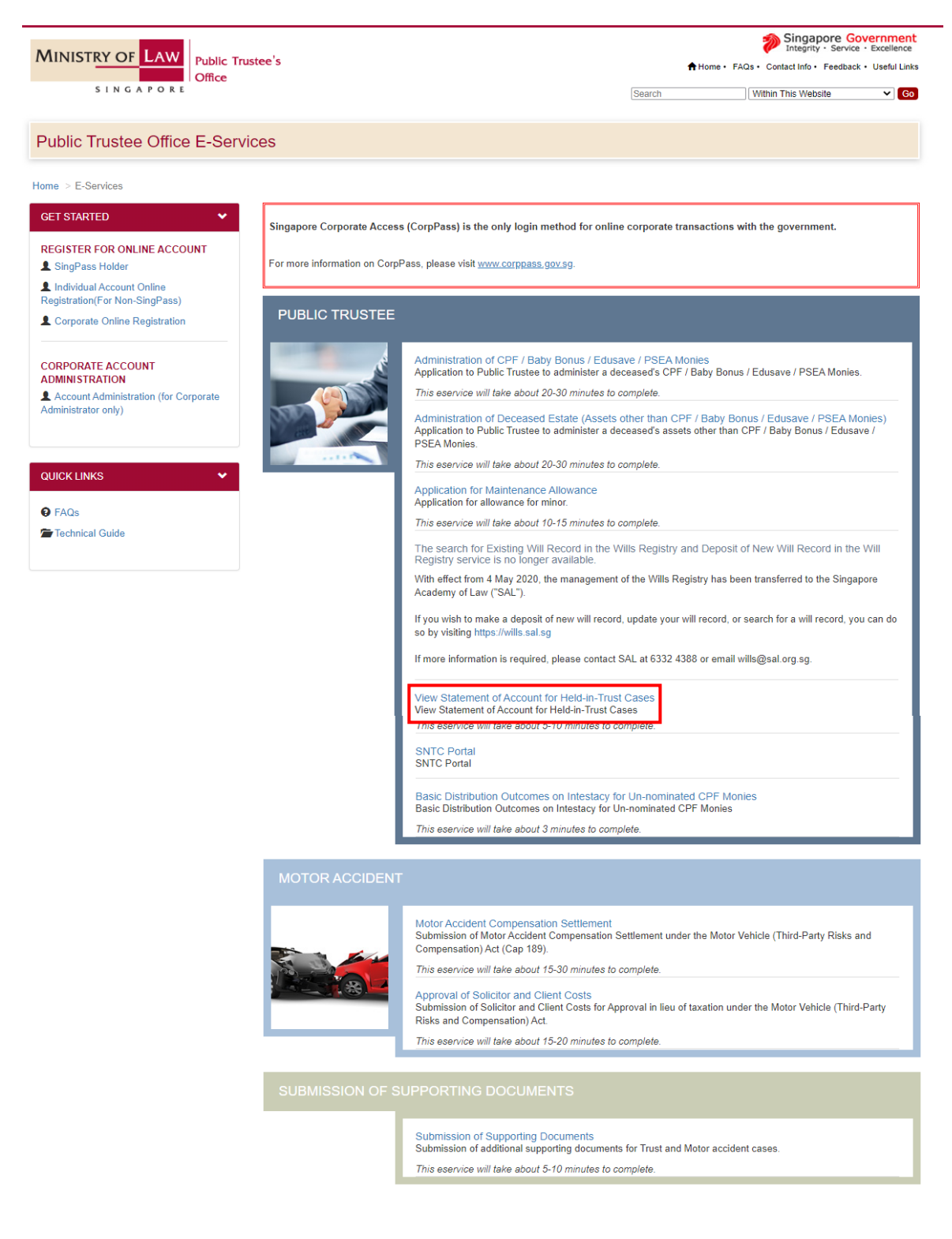

#### SUBMISSION OF BANK ACCOUNT / PAYNOW DETAILS

Submission of Bank Account / PayNow Details

Submission of Bank Account / PayNow details to receive payments This eservice will take about 5-10 minutes to complete. Step 2: Select the login type and enter the User ID and Password.

| MINISTRY OF LAW Public Trustee's Office                                                                                                    | Singapore Government<br>Integrity · Service · Excellence       |
|----------------------------------------------------------------------------------------------------|----------------------------------------------------------------|
| SINGAPORE                                                                                                    | Home • FAQs • Contact Info • Feedback • Useful Links           |
| PUBLIC TRUSTEE                                                                                                    |                                                                |
|                                                                                                    |                                                                |
| SELECT LOGIN PLEASE SELECT YOUR LOGIN OPTION.                                                                                                    |                                                                |
| Important Notes                                                                                                    |                                                                |
| You will require a Singapore Personal Access (SingPass) or Corporate Digital Identity for Businesses and portals. If you do not have a SingPass, you may apply for one via the SingPass online request service. If you do not have a CorpPass, you may apply for one via the CorpPass online request service. If you are not eligible for a SingPass or CorpPass, apply for a Non-SingPass Account log in here. SINGPASS HOLDER CORPASS HOLDER NON-SINGPASS HOLDER EXIT | Other Entities Access (CorpPass) to log in to our              |
| WARNING: Unauthorised access to this system constitutes an offence under the Computer Misuse Act and m                                                                                                    | nay result in prosecution.                                     |
| If you encounter any problems with this service, please contact us at 1800-2255-529 (during office hours) or submit an o<br>Please visit our website at <u>www.mlaw.gov.sg</u> if you have any further queri                                                                                                    | online enquiry through <u>Contact Us @ OneMinLaw</u> .<br>ies. |

# Step 3: Select the user type accordingly - "Guardian", "Minor" or "Parent". Click on the "Next" button.

| Step 1<br>Select User type        | Step 2<br>Select Account                                                                                                    | Step 3<br>View Transaction Details                                                                                                    |
|-----------------------------------|----------------------------------------------------------------------------------------------------|----------------------------------------------------------------------------------------------------|
| W STATEMENT OF ACCOUNT            |                                                                                                    |                                                                                                    |
| elds marked with * are mandatory. |                                                                                                    |                                                                                                    |
| View Statement of Account         |                                                                                                    |                                                                                                    |
| You are a: *                      | Guardian (Please select this option if you are one of the followi (i) You are a parent / guardian of a minor with <u>nomi</u> (ii) You are the minor's parent but you are not the d (iii) You are a legally appointed guardian of the chilk Minor Parent (Please select this option if you are the minor's parent death <u>and</u> the minor has a share in the deceased's <u>u</u> | ng:<br>nated CPF monies;<br>leceased's spouse at the time of his/her death; or<br>d)<br>at <u>and</u> also the deceased's spouse at the time of his/her<br>n-nominated CPF or estate monies) |
|                                   | Exit Next                                                                                                    |                                                                                                    |

#### Statement of Account for Trust / Deceased's Estate.

Step 4a (i) Select "Trust / Deceased's Estate" and the Trust Case Number tied to the login account. Click on the "Next" button.

| MINISTRY OF LAW<br>SINGAPORE<br>Public Trustee's<br>Office       | Home •                                                                      | Singapore Government<br>Integrity · Service · Excellence<br>FAQs · Contact Info · Feedback · Useful Links · Sitemap · Logout |
|------------------------------------------------------------------|-----------------------------------------------------------------------------|----------------------------------------------------------------------------------------------------|
| PUBLIC TRUSTEE                                                   |                                                                             |                                                                                                    |
| Step 1<br>Select User type                                       | Step 2<br>Select Account                                                    | Step 3<br>View Transaction Details                                                                                           |
| VIEW STATEMENT OF ACCOUNT                                        |                                                                             | -                                                                                                    |
| Fields marked with * are mandatory.<br>View Statement of Account |                                                                             |                                                                                                    |
| Statement of Account For : *                                     | Trust / Deceased's Estate 💌                                                 |                                                                                                    |
| Case Reference Number : *                                        | Back Reset Next Cancel                                                      |                                                                                                    |
| If you encounter any problems with this servic                   | e, please contact us at 1800-2255-529 (during office hours), or send an ema | il to Helpdesk at OneMinLaw@mlaw.gov.sg.                                                                                     |
|                                                                  |                                                                             | ТОР                                                                                                    |

#### (ii) Enter the transaction Period ('From' to 'To' dates). Click on the "Submit" button.

Please note that the maximum transaction period you are able to retrieve will be 5 years and the last day of transaction selected must be at least 1 day earlier than today's date.

| MINISTRY OF LAW<br>SINGAPORE                                               | lic Trustee's<br>ce                               | Home •                                                                          | FAQs • Contact Info • Feedback • Useful Links • Sitemap • Logout |
|----------------------------------------------------------------------------|---------------------------------------------------|---------------------------------------------------------------------------------|------------------------------------------------------------------|
| PUBLIC TRUSTEE                                                             |                                                   |                                                                                 |                                                                  |
| Step 1<br>Select User type                                                 |                                                   | Step 2<br>Select Account                                                        | Step 3<br>View Transaction Defails                               |
| VIEW STATEMENT OF ACCOUNT                                                  |                                                   |                                                                                 |                                                                  |
| Fields marked with * are mandatory.<br>View Statement of Account           |                                                   |                                                                                 |                                                                  |
| Thank you for using our eService.<br>Please print or save this page for yo | our own reference. You                            | will not be able to access this page after exiting the webpage.                 | Print or Save                                                    |
| Case Reference Number :                                                    |                                                   |                                                                                 |                                                                  |
| Account Holder Name :                                                      |                                                   |                                                                                 |                                                                  |
| Select Transaction Period : *                                              | Current Month<br>Last & Current I<br>From (DD/MM/ | Month<br>YYYY):                                                                 | ۵                                                                |
|                                                                            |                                                   | Back Submit Exit                                                                |                                                                  |
| If you encour                                                              | nter any problems with this se                    | rvice, please contact us at 1800-2255-529 (during office hours), or send an ema | il to Helpdesk at OneMinLaw@mlaw.gov.sg.                         |

|  | (iii | ) View the transaction | details. | Click on the | "Back" | button to | view | other | accour | าts |
|--|------|------------------------|----------|--------------|--------|-----------|------|-------|--------|-----|
|--|------|------------------------|----------|--------------|--------|-----------|------|-------|--------|-----|

| NISTRY OF L                               | AW Public                             | Trustee's              |                               |                          |                  | <b>&gt;</b>                 | ingapore Governme<br>integrity · Service · Excellen |
|-------------------------------------------|---------------------------------------|------------------------|-------------------------------|--------------------------|------------------|-----------------------------|-----------------------------------------------------|
| SINGAP                                    | ORE                                   |                        |                               |                          | Home • FAQs •    | Contact Info • Feedback • U | lseful Links ∙ Sitemap ∙ Lo                         |
|                                           |                                       |                        |                               |                          |                  |                             |                                                     |
|                                           | Step 1<br>Select User type            |                        |                               | Step 2<br>Select Account |                  | Step<br>View Transacti      | 3<br>on Details                                     |
| VIEW STATEMENT                            | OF ACCOUNT                            |                        |                               |                          | _                |                             |                                                     |
| Fields marked with * are                  | mandatory.                            |                        |                               |                          |                  |                             |                                                     |
| Thank you for usin<br>Please print or sav | g our eService.<br>e this page for yo | our own reference. You | will not be able to access th | is page after exiting th | e webpage. Print | or Save                     |                                                     |
| Case Reference N                          | lumber :                              |                        |                               |                          |                  |                             |                                                     |
| Account Holder N                          | lame :                                |                        |                               |                          |                  |                             |                                                     |
|                                           |                                       | Current Month          |                               |                          |                  |                             |                                                     |
| Select Transactio                         | n Period : *                          | Last & Current         | Month                         |                          |                  |                             |                                                     |
|                                           |                                       | From (DD/MM/)          |                               | TO (DD/MM/YYY            | Y):              |                             |                                                     |
|                                           |                                       |                        | Back                          | Submit Exit              |                  |                             |                                                     |
|                                           |                                       |                        | STATE<br>FROM                 | MENT OF ACCOUNT<br>TO    |                  |                             | ST NO MC 8400000 5                                  |
| CASE REF NO .:                            |                                       | ACCOUNT NAME           |                               |                          |                  |                             | 31 NOMG-0400000-5                                   |
| TRN DATE                                  | DOC NO                                | PAYER/PAYEE NA         | ME/TRANSACTION                |                          | DEBIT(\$)        | CREDIT(\$)                  | BALANCE(\$)                                         |
|                                           |                                       |                        |                               |                          |                  |                             |                                                     |
|                                           |                                       |                        |                               |                          |                  |                             |                                                     |
|                                           |                                       |                        |                               |                          |                  |                             |                                                     |
|                                           |                                       |                        |                               |                          |                  |                             |                                                     |
|                                           |                                       |                        |                               |                          |                  |                             |                                                     |
|                                           |                                       |                        |                               |                          |                  |                             |                                                     |
|                                           |                                       |                        |                               |                          |                  |                             |                                                     |
|                                           |                                       |                        |                               |                          |                  |                             |                                                     |
|                                           |                                       |                        |                               |                          |                  |                             |                                                     |
|                                           |                                       |                        |                               |                          |                  |                             |                                                     |
|                                           |                                       |                        |                               |                          |                  |                             |                                                     |
|                                           |                                       |                        |                               |                          |                  |                             |                                                     |
|                                           |                                       |                        |                               |                          |                  |                             |                                                     |
|                                           |                                       |                        |                               |                          |                  |                             |                                                     |
|                                           |                                       |                        |                               |                          |                  |                             |                                                     |
|                                           |                                       |                        |                               |                          |                  |                             |                                                     |
|                                           |                                       |                        |                               |                          |                  |                             |                                                     |
|                                           |                                       |                        |                               |                          |                  |                             |                                                     |
|                                           |                                       |                        |                               |                          |                  |                             |                                                     |
|                                           |                                       |                        |                               |                          |                  |                             |                                                     |
|                                           |                                       |                        |                               |                          |                  |                             |                                                     |
|                                           |                                       |                        |                               |                          |                  |                             |                                                     |
|                                           |                                       |                        |                               |                          |                  |                             |                                                     |
|                                           |                                       |                        |                               |                          |                  |                             |                                                     |
|                                           |                                       |                        |                               |                          |                  |                             |                                                     |
|                                           |                                       |                        |                               |                          |                  |                             |                                                     |
|                                           |                                       |                        |                               |                          |                  |                             |                                                     |
|                                           |                                       |                        |                               |                          |                  |                             |                                                     |
| Fees charged are                          | inclusive of GST                      | where applicable.      |                               |                          |                  |                             |                                                     |
| INVESTMENTS A                             | S AT                                  |                        |                               |                          |                  |                             |                                                     |
| COMMON SHITE                              |                                       | 1                      |                               |                          |                  |                             |                                                     |
| COMMON FUND<br>OTHERS (INSUR              | ANCE,ETC)                             |                        |                               |                          |                  |                             |                                                     |

If you encounter any problems with this service, please contact us at 1800-2255-529 (during office hours) or submit an online enquiry through Contact Us @ OneMinLaw

#### Statement of Account for Minor Account

Step 4b (i) Select "Minor Account".

- For "**Guardian**" user type, select the Trust Case Number and Minor account. Click on the "Next" button.

| MINISTRY OF LAW<br>SINGAPORE<br>Office                           | Home •                   | Singapore Government<br>Integrity · Service · Excellence<br>FAQs · Contact Info · Feedback · Useful Links · Sitemap · Logout |
|------------------------------------------------------------------|--------------------------|----------------------------------------------------------------------------------------------------|
| PUBLIC TRUSTEE                                                   |                          |                                                                                                    |
| Step 1<br>Select User type                                       | Step 2<br>Select Account | Step 3<br>View Transaction Details                                                                                           |
| VIEW STATEMENT OF ACCOUNT                                        |                          | -                                                                                                    |
| Fields marked with * are mandatory.<br>View Statement of Account |                          |                                                                                                    |
| Statement of Account For : *                                     | Minor Account            |                                                                                                    |
| Case Reference Number : *                                        |                          | -                                                                                                    |
| Minor Account : *                                                |                          | -                                                                                                    |
|                                                                  | Back Reset Next Cancel   |                                                                                                    |

- For "**Parent**" user type, select the Trust Case Number and the Minor's ID Type and ID number. Click on the "Next" button.

| MINISTRY OF LAW Public Trustee's                                 |                          | Singapore Government<br>Integrity · Service · Excellence                |
|------------------------------------------------------------------|--------------------------|-------------------------------------------------------------------------|
| S I N G A P O R E                                                | F                        | łome • FAQs • Contact Info • Feedback • Useful Links • Sitemap • Logout |
| PUBLIC TRUSTEE                                                   |                          |                                                                         |
| Step 1<br>Select User type                                       | Step 2<br>Select Account | Step 3<br>View Transaction Details                                      |
| VIEW STATEMENT OF ACCOUNT                                        |                          |                                                                         |
| Fields marked with * are mandatory.<br>View Statement of Account |                          |                                                                         |
| Statement of Account For : *                                     | Minor Account -          |                                                                         |
| Case Reference Number: *                                         |                          | -                                                                       |
| Minor ID Type & ID Number : *                                    | Singapore Citizen 👻      |                                                                         |
|                                                                  | Back Reset Next Cancel   |                                                                         |

- For "Minor" user type, select the Trust Case Number and click on the "Next" button.

| MINISTRY OF LAW<br>SINGAPORE<br>Diffice | Home • 1                 | FAQs • Contact Info • Feedback • Useful Links • Sitemap • Logout |
|-----------------------------------------|--------------------------|------------------------------------------------------------------|
| PUBLIC TRUSTEE                          |                          |                                                                  |
|                                         |                          |                                                                  |
| Step 1<br>Select User type              | Step 2<br>Select Account | Step 3<br>View Transaction Details                               |
| VIEW STATEMENT OF ACCOUNT               |                          | -                                                                |
| Fields marked with * are mandatory.     |                          |                                                                  |
| View Statement of Account               |                          |                                                                  |
| Statement of Account For : *            | Minor Account            |                                                                  |
| Case Reference Number : *               | -                        |                                                                  |
|                                         | Back Reset Next Cancel   |                                                                  |

# (ii) Enter the transaction Period ('From' to 'To' dates). Click on the "Submit" button.

Please note that the maximum transaction period you are able to retrieve will be 5 years and the last day of transaction selected must be at least 1 day earlier than today's date.

| MINISTRY OF LAW<br>SINGAPORE                                                 | olic Trustee's<br>ice             | Но                                                                         | Singapore Government<br>Integrity · Service · Excellence<br>me · FAQs · Contact Info · Feedback · Useful Links · Sitemap · Logout |
|------------------------------------------------------------------------------|-----------------------------------|----------------------------------------------------------------------------|----------------------------------------------------------------------------------------------------|
| PUBLIC TRUSTEE                                                               |                                   |                                                                            |                                                                                                    |
| Step 1<br>Select User type                                                   |                                   | Step 2<br>Select Account                                                   | Step 3<br>View Transaction Details                                                                                                |
| VIEW STATEMENT OF ACCOUNT                                                    |                                   |                                                                            |                                                                                                    |
| Fields marked with * are mandatory.<br>View Statement of Account             |                                   |                                                                            |                                                                                                    |
| Thank you for using our eService.<br>Please print or save this page for your | our own reference. You            | will not be able to access this page after exiting the webpa               | ige. Print or Save                                                                                                    |
| Case Reference Number :                                                      |                                   |                                                                            |                                                                                                    |
| Account Holder Name :                                                        |                                   |                                                                            |                                                                                                    |
| Select Transaction Period : *                                                | Current Month<br>Last & Current I | Nonth                                                                      | 0                                                                                                    |
|                                                                              |                                   | Back Submit Exit                                                           |                                                                                                    |
| lf you encou                                                                 | inter any problems with this se   | rvice, please contact us at 1800-2255-529 (during office hours), or send i | an email to Helpdesk at OneMinLaw@mlaw.gov.sg.                                                                                    |

| ISTRY OF LAW Public                                                        | Trustee's                              |                                       |                   | 🌮 S                       | ingapore Government<br>ntegrity · Service · Excellence |
|----------------------------------------------------------------------------|----------------------------------------|---------------------------------------|-------------------|---------------------------|--------------------------------------------------------|
| S I N G A P O R E                                                          |                                        |                                       | Home • FAQs • Co  | ntact Info • Feedback • U | seful Links • Sitemap • Logou                          |
|                                                                            |                                        |                                       |                   |                           |                                                        |
| Step 1<br>Select User type                                                 |                                        | Step 2<br>Select Account              |                   | Step<br>View Transacti    | 3<br>on Details                                        |
| IEW STATEMENT OF ACCOUNT                                                   |                                        |                                       | _                 |                           |                                                        |
| Fields marked with * are mandatory.                                        |                                        |                                       |                   |                           |                                                        |
| Thank you for using our eService.<br>Please print or save this page for yo | ur own reference. You will not be able | to access this page after exiting the | webpage. Print or | Save                      |                                                        |
| Case Reference Number :                                                    |                                        |                                       |                   | _                         |                                                        |
| Account Holder Name :                                                      |                                        |                                       |                   |                           |                                                        |
|                                                                            | Current Month                          |                                       |                   |                           |                                                        |
| Select Transaction Period : *                                              | Last & Current Month                   |                                       |                   |                           |                                                        |
|                                                                            | From (DD/MM/YYYY):                     |                                       |                   |                           |                                                        |
|                                                                            |                                        | Back Submit Exit                      |                   |                           |                                                        |
|                                                                            |                                        | $\bigcirc$                            |                   |                           | TOP                                                    |
|                                                                            |                                        | FROM TO                               |                   |                           |                                                        |
| CASE REF NO.:                                                              | ACCOUNT NAME:                          |                                       |                   | G                         | ST NO.:MG-8400000-5                                    |
| TRN DATE DOC NO                                                            | PAYER/PAYEE NAME/TRANSAC               | CTION                                 | DEBIT(\$)         | CREDIT(\$)                | BALANCE(\$)                                            |
|                                                                            |                                        |                                       |                   |                           |                                                        |
|                                                                            |                                        |                                       |                   |                           |                                                        |
|                                                                            |                                        |                                       |                   |                           |                                                        |
|                                                                            |                                        |                                       |                   |                           |                                                        |
|                                                                            |                                        |                                       |                   |                           |                                                        |
|                                                                            |                                        |                                       |                   |                           |                                                        |
|                                                                            |                                        |                                       |                   |                           |                                                        |
|                                                                            |                                        |                                       |                   |                           |                                                        |
|                                                                            |                                        |                                       |                   |                           |                                                        |
|                                                                            |                                        |                                       |                   |                           |                                                        |
|                                                                            |                                        |                                       |                   |                           |                                                        |
|                                                                            |                                        |                                       |                   |                           |                                                        |
|                                                                            |                                        |                                       |                   |                           |                                                        |
|                                                                            |                                        |                                       |                   |                           |                                                        |
|                                                                            |                                        |                                       |                   |                           |                                                        |
|                                                                            |                                        |                                       |                   |                           |                                                        |
|                                                                            |                                        |                                       |                   |                           |                                                        |
|                                                                            |                                        |                                       |                   |                           |                                                        |
|                                                                            |                                        |                                       |                   |                           |                                                        |
|                                                                            |                                        |                                       |                   |                           |                                                        |
|                                                                            |                                        |                                       |                   |                           |                                                        |
|                                                                            |                                        |                                       |                   |                           |                                                        |
|                                                                            |                                        |                                       |                   |                           |                                                        |
|                                                                            |                                        |                                       |                   |                           |                                                        |
|                                                                            |                                        |                                       |                   |                           |                                                        |
| Fees charged are inclusive of GST                                          | where applicable.                      |                                       |                   |                           |                                                        |
| INVESTMENTS AS AT                                                          |                                        |                                       |                   |                           |                                                        |
|                                                                            |                                        |                                       |                   |                           |                                                        |
| OTHERS (INSURANCE ETC)                                                     |                                        |                                       |                   |                           |                                                        |

### Statement of Account for Special Account

# Step 4c (i) Select "Special Account" and enter the case reference number.

# Click on the "Next" button.

| Step 1<br>Select User type                                                                                                    | Step 2<br>Select Account              | Step 3<br>View Transaction Details |  |  |
|----------------------------------------------------------------------------------------------------|---------------------------------------|------------------------------------|--|--|
| VIEW STATEMENT OF ACCOUNT                                                                                                    |                                       |                                    |  |  |
| Fields marked with * are mandatory.                                                                                                    |                                       |                                    |  |  |
| View Statement of Account                                                                                                    |                                       |                                    |  |  |
| Statement of Account For : *                                                                                                    | Special Account                       |                                    |  |  |
| Case Reference Number : *                                                                                                    | · · · · · · · · · · · · · · · · · · · |                                    |  |  |
|                                                                                                    | Back Reset Next Cancel                |                                    |  |  |
| If you encounter any problems with this service, please contact us at 1800-2255-529 (during office hours) or submit an online enquiry through Contact Us @ OneMinLaw. |                                       |                                    |  |  |

(ii) Enter the transaction Period ('From' to 'To' dates). Click on the "Submit" button.
Please note that the maximum transaction period you are able to retrieve will be 5 years and the last day of transaction selected must be at least 1 day earlier than today's date.

| MINISTRY OF LAW<br>SINGAPORE                                                | lic Trustee's<br>ce             |                                                                       | Singapore Government<br>Integrity · Service · Excellence<br>Home · FAQs · Contact Info · Feedback · Useful Links · Sitemap · Logout |
|-----------------------------------------------------------------------------|---------------------------------|-----------------------------------------------------------------------|----------------------------------------------------------------------------------------------------|
| PUBLIC TRUSTEE                                                              |                                 |                                                                       |                                                                                                    |
| Step 1<br>Select User type                                                  |                                 | Step 2<br>Select Account                                              | Step 3<br>View Transaction Details                                                                                                  |
| VIEW STATEMENT OF ACCOUNT                                                   |                                 |                                                                       |                                                                                                    |
| Fields marked with * are mandatory.<br>View Statement of Account            |                                 |                                                                       |                                                                                                    |
| Thank you for using our eService.<br>Please print or save this page for you | our own reference. You          | will not be able to access this page after exiting the we             | vebpage. Print or Save                                                                                                    |
| Case Reference Number :                                                     |                                 |                                                                       |                                                                                                    |
| Account Holder Name :                                                       |                                 |                                                                       |                                                                                                    |
| Select Transaction Period : *                                               | Current Month<br>Last & Current | Month<br>(YYYY): 👘 TO (DD/MM/YYYY): 👘                                 | ŭ                                                                                                    |
|                                                                             |                                 | Back Submit Exit                                                      |                                                                                                    |
| lf you encou                                                                | nter any problems with this se  | rvice, please contact us at 1800-2255-529 (during office hours), or t | send an email to Helpdesk at OneMinLaw@mlaw.gov.sg.                                                                                 |

| (iii) | View the transaction d | letails. Click of | n the "Back | " button to view | v other accounts. |
|-------|------------------------|-------------------|-------------|------------------|-------------------|
|-------|------------------------|-------------------|-------------|------------------|-------------------|

| SINGAPORE                                                        | -                                                                                                    |                                       | Home · FAG        | Is · Contact Info · Feedback | <・Useful Links・Sitemap・Logo |
|------------------------------------------------------------------|----------------------------------------------------------------------------------------------------|---------------------------------------|-------------------|------------------------------|-----------------------------|
|                                                                  |                                                                                                    |                                       |                   |                              |                             |
| Step 1<br>Select User type                                       |                                                                                                    | Step 2<br>Select Account              |                   | S<br>View Tra                | tep 3<br>Isaction Details   |
| EW STATEMENT OF ACCOUNT                                          |                                                                                                    |                                       | _                 |                              |                             |
| Fields marked with * are mandatory.<br>View Statement of Account |                                                                                                    |                                       |                   |                              |                             |
| Thank you for using our eService.                                | our own reference. You will not h                                                                                                    | an able to account this many offer as | iting the webpage | or Sava                      |                             |
| Case Reference Number :                                          | our own reference. Tou will not b                                                                                                    | e ane to access this page alter ex    | ning the webpage. | . OI Save                    |                             |
| Account Holder Name :                                            |                                                                                                    |                                       |                   |                              |                             |
|                                                                  | Current Month                                                                                                    |                                       |                   |                              |                             |
| Select Transaction Period : *                                    | From (DD/MM/YYYY):                                                                                                    | to (DD/MI                             | M/YYYY):          | 11                           |                             |
|                                                                  |                                                                                                    | $\frown$                              | _                 |                              |                             |
|                                                                  |                                                                                                    | Back Submit                           | Exit              |                              | 1                           |
|                                                                  |                                                                                                    | STATEMENT OF ACC<br>FROM TO           | OUNT              |                              |                             |
| CASE REF NO.:                                                    | ACCOUNT NAME:                                                                                                    |                                       |                   |                              | GST NO.:MG-8400000-5        |
| TRN DATE DOC NO                                                  | PAYER/PAYEE NAME/TRA                                                                                                    | ANSACTION                             | DEBIT(\$)         | CREDIT(\$)                   | BALANCE(\$)                 |
|                                                                  |                                                                                                    |                                       |                   |                              |                             |
|                                                                  |                                                                                                    |                                       |                   |                              |                             |
|                                                                  |                                                                                                    |                                       |                   |                              |                             |
|                                                                  |                                                                                                    |                                       |                   |                              |                             |
|                                                                  |                                                                                                    |                                       |                   |                              |                             |
|                                                                  |                                                                                                    |                                       |                   |                              |                             |
|                                                                  |                                                                                                    |                                       |                   |                              |                             |
|                                                                  |                                                                                                    |                                       |                   |                              |                             |
|                                                                  |                                                                                                    |                                       |                   |                              |                             |
|                                                                  |                                                                                                    |                                       |                   |                              |                             |
|                                                                  |                                                                                                    |                                       |                   |                              |                             |
|                                                                  |                                                                                                    |                                       |                   |                              |                             |
|                                                                  |                                                                                                    |                                       |                   |                              |                             |
|                                                                  |                                                                                                    |                                       |                   |                              |                             |
|                                                                  |                                                                                                    |                                       |                   |                              |                             |
|                                                                  |                                                                                                    |                                       |                   |                              |                             |
|                                                                  |                                                                                                    |                                       |                   |                              |                             |
|                                                                  |                                                                                                    |                                       |                   |                              |                             |
|                                                                  |                                                                                                    |                                       |                   |                              |                             |
|                                                                  |                                                                                                    |                                       |                   |                              |                             |
|                                                                  |                                                                                                    |                                       |                   |                              |                             |
|                                                                  | and a second second sec |                                       |                   |                              |                             |

| TOTAL INVESTMENTS                              |  |
|------------------------------------------------|--|
| COMMON FUND INTEREST RATE FOR LATEST<br>PERIOD |  |
|                                                |  |